中关村新技术新产品新服务展示推介与供需对接平台

## 新零售案例征集通知 操作说明

一、登录方式

步骤1:使用电脑 PC 端浏览器(推荐使用 Google 浏览器),网页搜索"中关村新技术新产品新服务展示推介与供需对接平台",点击对应链接(www.zgcnewth.com)进入线上平台。如图1所示。注意:不能直接通过手机微信链接登录。登录时,需保证具备足够网速。

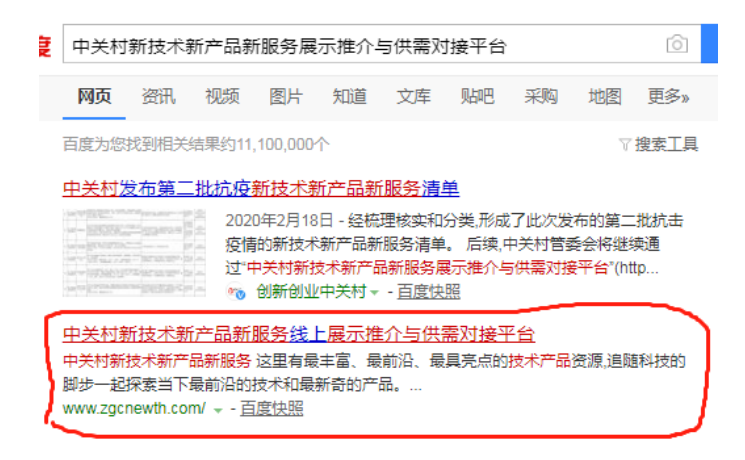

图 1

步骤 2: 拥有账号的企业可以直接登录,没有账号的企 业点击右上角"注册"。如图 2 所示。

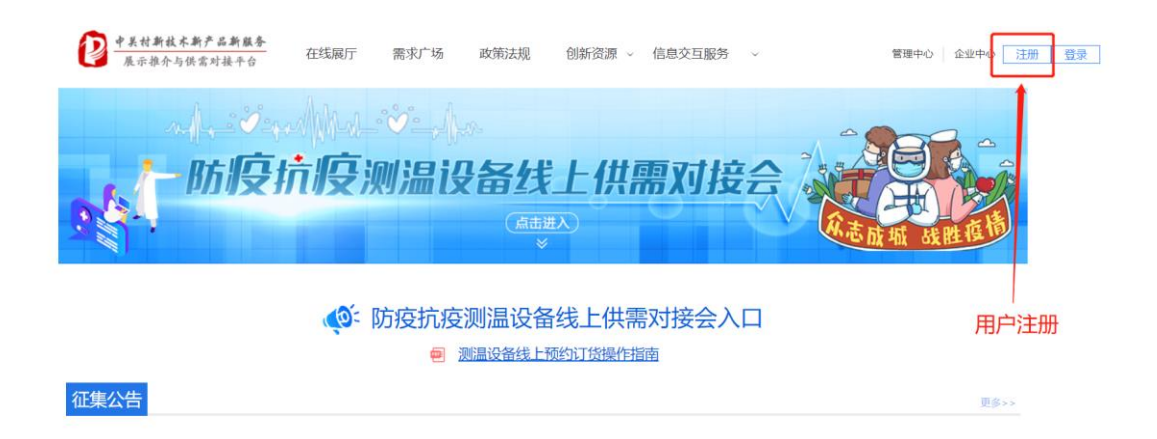

图 2

步骤3: 输入用户名和密码登录。如图3所示。

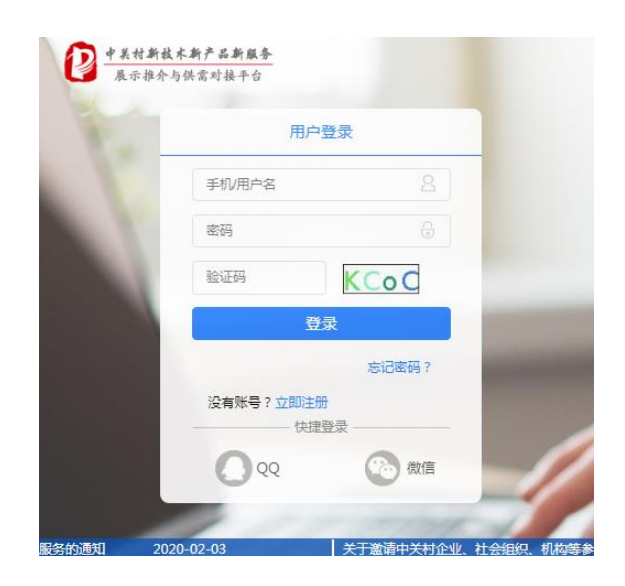

图 3

步骤 4: 在征集公告区域,找到"关于征集一批新零售领域新技术新产品案例的通知"通知点击进入。如图4所示。

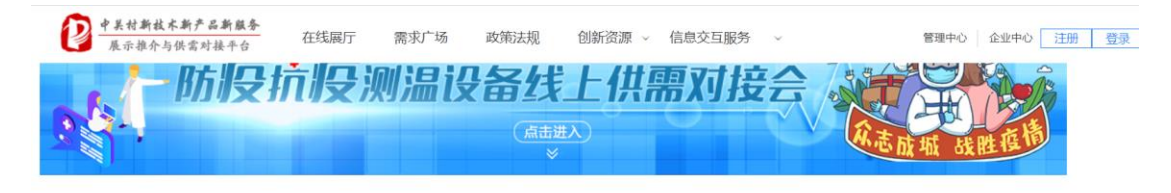

## 防疫抗疫测温设备线上供需对接会入口 测温设备线上预约订货操作指南

| 征集公告 通                          |                                           |
|---------------------------------|-------------------------------------------|
| 关于征集疫情防控有关新技术新产品新服务的通知          | 关于征集第一批在防疫抗疫中急需的前沿新技术新产品研发应用项目的通知         |
| 2020-02-03                      | 2020-02-13                                |
| 关于邀请中关村企业、社会组织、机构等参与考察扶贫协作地区的运知 | 关于征集"新型民用口罩、消毒杀菌项目"的通知                    |
| 2019-10-30                      | 2020-02-11                                |
| 关于征集一批新零售领域新技术新产品案例的通知          | 关于邀请出席2019年度中关村示范区新技术新产品(服务)企业融资需求专项对接会的。 |
| 2020-05-18                      | 2019-11-27                                |

图 4

步骤 5: 进入通知详情页,点击"申报入口"。如图 5

所示。

| 大于征朱一批制令皆视域制技不制广由条例的通知                                                                                                    | 最新公告                           |
|----------------------------------------------------------------------------------------------------|--------------------------------|
| 展庁名称: 新華唐领域展厅   申扱入口                                                                                                    | 关于征集疫情防控有关新技术新产.<br>2020-02-03 |
| 时间: 2020-05-18                                                                                                    | 关于邀请中关村企业、社会组织、.<br>2019-10-30 |
| 各有关单位:<br>为加快推动我市新零售技术应用推广,培育壮大新零售产业,特面向中                                                                                                    | 关于征集第一批在防疫抗疫中急需.<br>2020-02-13 |
| 关村企业广泛征集一批新零售领域的新技术新产品案例。现将有关事项通知                                                                                                    | 关于征集"新型民用口罩、消毒杀.<br>2020-02-11 |
| 一、征集条件 点击进入"申报入口"                                                                                                    | 关于邀请出席2019年度中关村<br>2019-11-27  |
| <ul> <li>(一) 征集对象范围</li> <li>注册在中关村示范区的创新创业主体。</li> <li>(二) 征集案例的技术应用环节</li> <li>利用大数据、人工智能、区块链、物联网等新技术,在新零售供应链管</li> <li>理、精准营销、沉浸式销售体验、商品配送及其他环节开展的典型应用。</li> </ul> |                                |

步骤 6: 点击"添加"按钮,填写申报信息。如图 6 所示。

| 中关村新技    | 术新产品新服务展    | 示推介与供需对接 | 医平台 |         |          |           | 北京好时间科技有用公司,效迎登录! | <b>@ @</b> | ŝ  |
|----------|-------------|----------|-----|---------|----------|-----------|-------------------|------------|----|
| 首页       | <b>治</b> 濟库 |          |     |         |          |           |                   |            |    |
| 企业信息     | 技术/产品名称:    |          |     | 类型:     | 请选择      |           |                   |            |    |
| 支术/产品信息  | BHRR:       | 至        |     |         |          |           |                   | ○重素 ○, 査   | 新闻 |
|          | ④ 添加        |          |     | 选       | 择申报技术/产品 |           |                   |            |    |
| 需求广场     |             | 选 名称     | 类型  | 中关村六大领域 |          | 国家战略性新兴产业 | 上传时间              | 技术产品状态     |    |
| 主题展申报    |             |          |     |         |          |           |                   |            |    |
| 忭/产品参展信息 |             |          |     |         | √ 提交     |           |                   |            |    |
|          |             | 沃加中      | 纪立口 |         |          |           |                   |            |    |
|          |             | 小小川中日    |     |         |          |           |                   |            |    |
|          |             |          |     |         |          |           |                   |            |    |
|          |             |          |     |         |          |           |                   |            |    |
|          |             |          |     |         |          |           |                   |            |    |
|          |             |          |     | 图 6     |          |           |                   |            |    |

步骤 7:按页面内容项要求填写对应征集信息,填写完 毕后点击"提交"即可。备注:视频上传只支持 MP4 格式, 不能大于 30 兆, PPT、图片上传大小不能大于 30 兆。如图 7 所示。

| 🕑 中关村新持   | 技术新产品新服务展示推介与供需对接平台 *****                                                  | ()<br>()<br>()<br>()<br>()<br>()<br>()<br>()<br>()<br>()<br>()<br>()<br>()<br>( |
|-----------|----------------------------------------------------------------------------|---------------------------------------------------------------------------------|
| 首页        | <b>6</b> R84                                                               |                                                                                 |
| 企业信息      | 所属企业:                                                                      |                                                                                 |
| 技术/产品信息   |                                                                            | ☆ 返回                                                                            |
| 需求广场      | *展品展示器: 送課文件 未送¥任何文件<br>(35分公布) 調切 + # (355256月で145周日)                     |                                                                                 |
| 主题展申报     | 人工编制 大数据与云计算 他思安全 通信 集成电路 计算机规定 他思技术 生物医药 健康联务业 分子免疫 1 展开                  |                                                                                 |
| 技术/产品参展信息 | 关键问:<br>(2)约公布) 其他关键词                                                      |                                                                                 |
|           | * 新聞書店4号: 博造描<br>(355%24年) 博造描                                             |                                                                                 |
|           | *技术概述:<br>建议上传(doc、docx、xis、xisx、pdf、ppt、ppt、jpg、png、gif)                  |                                                                                 |
|           | 技术概述文字介绍                                                                   |                                                                                 |
|           | *爱明介绍: 选择文件 未进择任何文件<br>建议上传(doc. doc.x, xks, xks, pdf, ppt, jpg, png, gif) |                                                                                 |
|           | 案例文平介绍                                                                     |                                                                                 |
|           | 氯权所有:中关时持续国区管理委员会                                                          |                                                                                 |

图 7

在申报表单中上传图片和视频需要下载 flash 插件,需要手动开启,具体操作如图 8-10 所示。

| ← → C ③ 不安 | 全   <b>rgcnewth.com</b> /index.php/home/index/index?eid=13&aid=6 | × <b>θ</b> :                                       |
|------------|------------------------------------------------------------------|----------------------------------------------------|
| 🕑 中关村新县    | 支术、产品新服务展示推介与供需对接平                                               | ларыныныла жекки 🖓 🕲 🥹 U                           |
| 首页         | <b>f</b> 3337                                                    |                                                    |
| 企业信息       |                                                                  | . <del>T</del> #>44-6                              |
| 技术/产品信息    | 点击允许运行插件                                                         | 下载地址                                               |
| 需求广场       | (对外公布)                                                           | 注:上代文件不可切,请下载 Adde Flash Flaver 插件                 |
| 主题展申报      |                                                                  | ##+/#10 <sup>小</sup> 文化,#文件#天在M, 英国 jpg,prg,gKjpeg |
| 技术/产品参展信息  |                                                                  |                                                    |
|            | 宣传规题:                                                            |                                                    |
|            | 获奖情况 (对外公布)                                                      |                                                    |
|            | 获奖名称:                                                            |                                                    |
|            | 专利获取情况 (对外公布)                                                    | 保存 取消                                              |
|            | 专利名称:                                                            |                                                    |
|            |                                                                  | 版积所有:中关村科技园区管理委员会                                  |

图 8

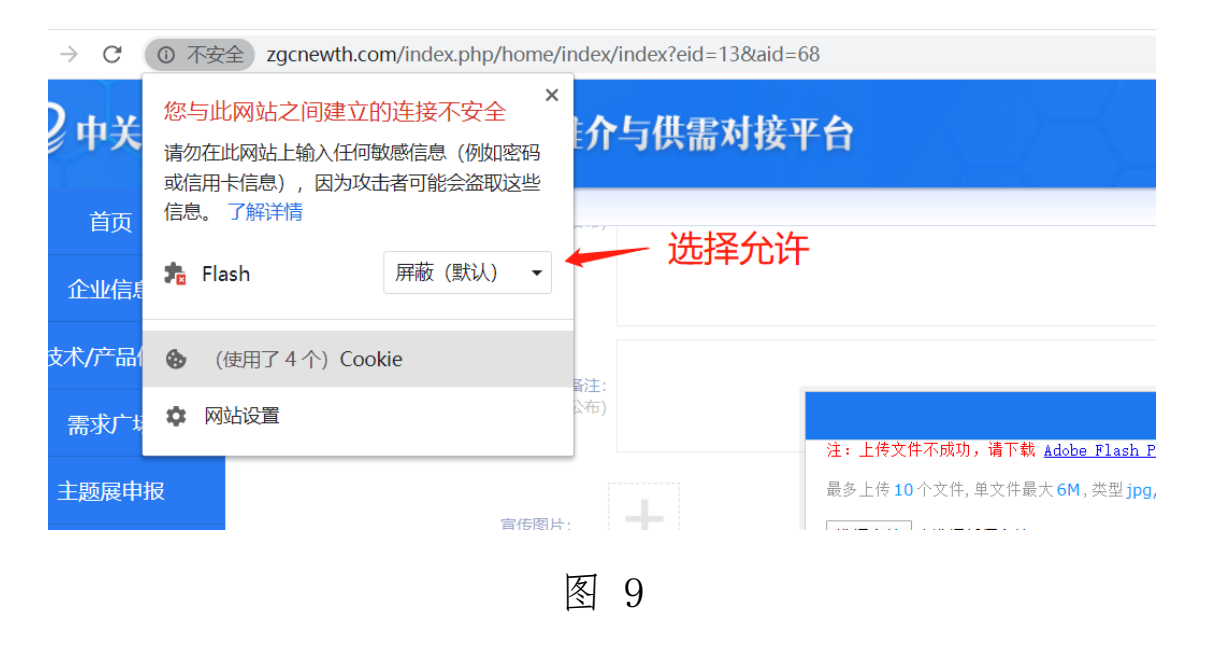

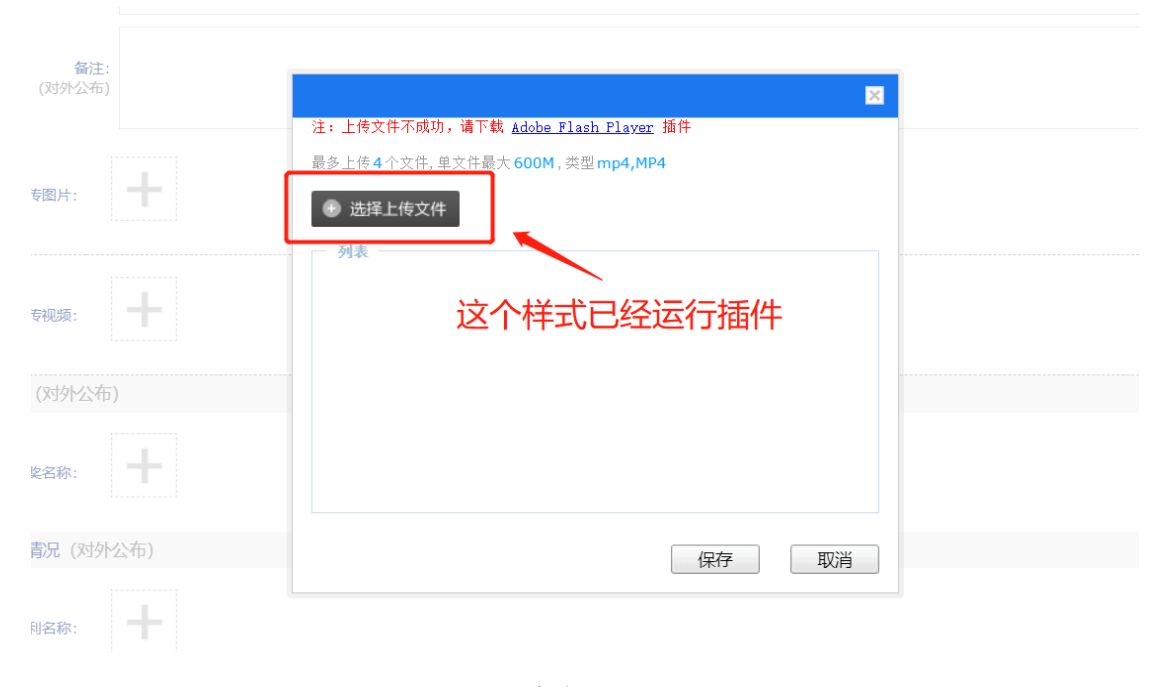

图 10

步骤 8: 提交完成后,在"主题展厅申报"栏目下可以 查看到企业申报的信息,申报完毕。如图 11 所示。

| 首页       | 1 1 22 10 10 | Un      |             |            |            |       |      |             |
|----------|--------------|---------|-------------|------------|------------|-------|------|-------------|
| 企业信息     | 展厅名称         |         | 展厅主题:       |            |            | 截止时间: |      |             |
| 技术/产品信息  |              |         |             | 展行列表       |            |       |      | Q査          |
| 需求广场     | 序号           | 展厅名称    | 展厅主题        | 开始时间       | 截止时间       | 中接状态  | 申报个数 | 操作          |
| American | 1            | 新零售领域展厅 | 新零售领域       | 2020-05-17 | 2020-05-31 | 已申报   | 3    | 申报详情 继续申报   |
| 土認展中按    | 2            | 长期展厅    | 最全的技术产品展示平台 | 2017-04-01 | 2017-09-30 | 已截止   | 1    | 申报详情        |
| 术/产品参展信息 |              |         |             |            |            |       |      | 共1 条记录 1/1页 |

图 11